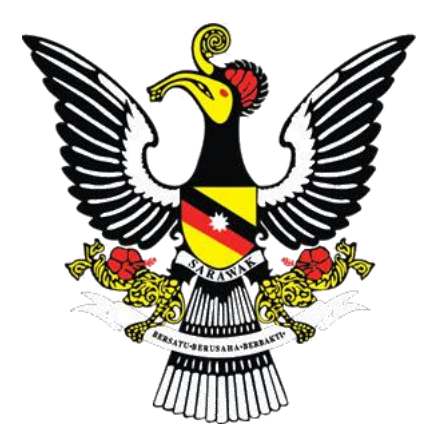

## Sarawak Native Recognition Application System

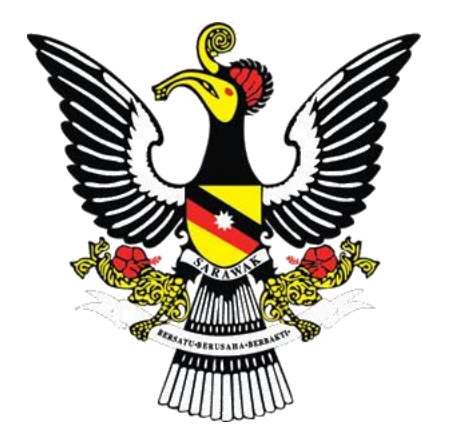

## Sarawak Native Recognition Application System

## Public Users Login To Create Application

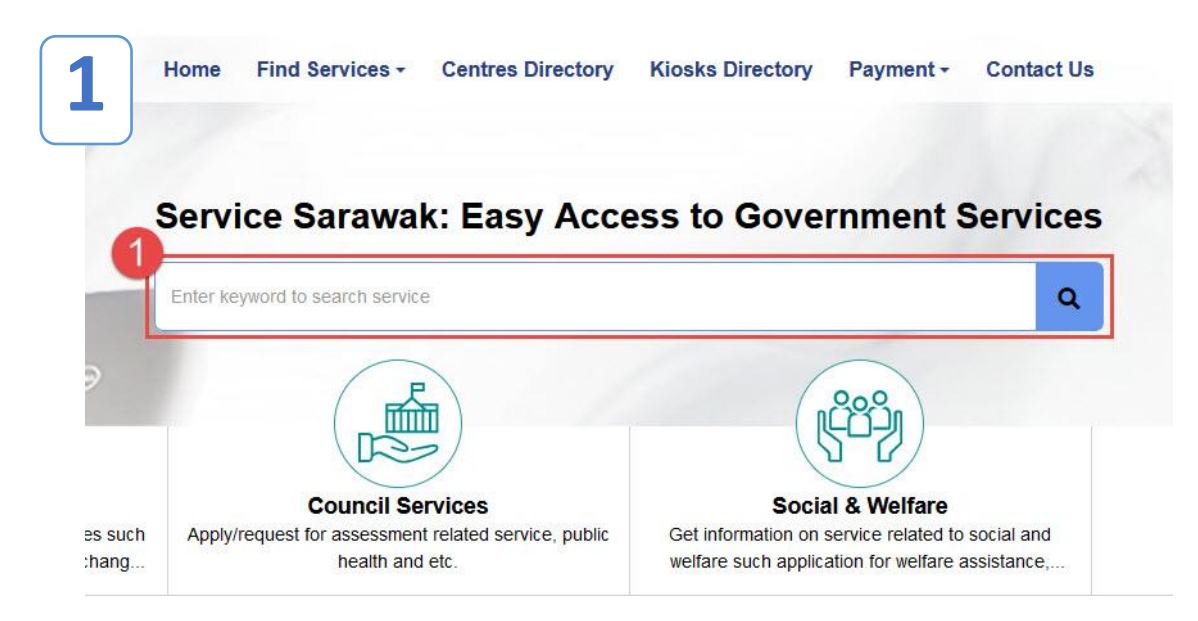

6

| 2                                                                            | 💽 EN 🐼 SarawakD Login Register  |
|------------------------------------------------------------------------------|---------------------------------|
| Home Find Services - Centres Directory Kiosks Directory Payment - Contact Us | Enter keyword to search service |
| Home                                                                         |                                 |
| earch Result of "native"                                                     |                                 |
| 2 Services Found                                                             |                                 |
| Native Marriage Pre-Registration                                             | •                               |
| APPLICATION OF RECOGNITION AS A NATIVE OF SARAWAK                            | •                               |
|                                                                              | Previous 1 Next                 |

1. At Service Sarawak website, enter "native" as keyword to search service.

## 1. Click APPLICATION OF RECOGNITION AS NATIVE OF SARAWAK.

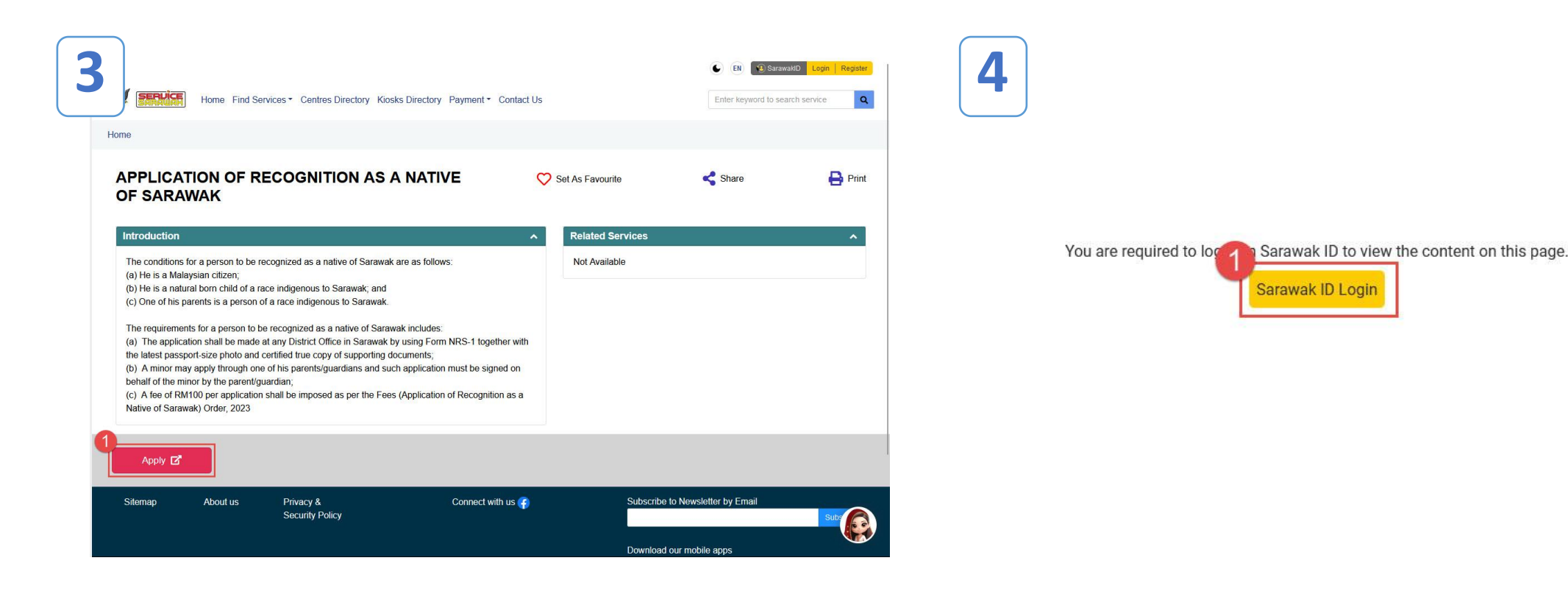

1. Click **Apply** to make application.

1. Click **Sarawak ID Login** to login using Sarawak ID account.

Note: Click Register to register Sarawak ID account.

| SarawakID Login                         | 6 Hello,<br>EricKoh                     |
|-----------------------------------------|-----------------------------------------|
|                                         | Login<br>to continue to ISM Form (ISMF) |
| Login ID                                |                                         |
| NEXT                                    | Erickoh                                 |
| Forgot SarawakID or Password?<br>FAQ    | ••••••                                  |
| Login with SarawakNet                   | LOGIN                                   |
| Don't have an account yet? REGISTER NOW | Forgot SarawakID or Password?           |

- 1. Enter **Sarawak ID** account.
- 2. Click **Next** to proceed.

5

**Note:** Click Forgot SarawakID to retrieve account or click Forgot Password to reset password.

Enter password.
 Click Login.

| SERVICE SARAUAR                                                                                                    |                                               |                     |          | I IN     | 2 V  | SARAUAR                                                                                                    |                                       |          | 6 n <b>2</b> |
|----------------------------------------------------------------------------------------------------|-----------------------------------------------|---------------------|----------|----------|------|----------------------------------------------------------------------------------------------------|---------------------------------------|----------|--------------|
| Home / Life Event / APPLICATION C                                                                                                    | OF RECOGNITION AS A N                         | IATIVE OF SARAWAK   |          |          | Но   | me / Life Event / APPLICATION OF F                                                                                                    | RECOGNITION AS A NATIVE OF SARAWAK    |          |              |
| ermohonan Untuk Diik                                                                                                    | xtiraf Sebagai B                              | umiputera Sarawa    | ık       |          | 8    | mohonan Untuk Diikti                                                                                                    | raf Sebagai Bumiputera Sar            | rawak    |              |
|                                                                                                    | 2                                             | 3                   | 4        | 5        | > <  | 0                                                                                                    | 2 3                                   | 4        | 5            |
| Butiran Pemohon                                                                                                    | Butiran Bapa Kandung                          | Butiran Ibu Kandung | Lampiran | Perakuan |      | Butiran Pernohon Butira                                                                                                    | n Bapa Kandung Butiran Ibu Kandung    | Lampiran | Perakuan     |
| Butiran Pemohon                                                                                                    |                                               |                     |          |          | ~ [' | No. Rujukan Permohonan:NRS-1/                                                                                                    | SWK/2024/0142                         |          |              |
| Komuniti Dipohon*                                                                                                    | Sila Pilih                                    |                     | $\sim$   |          | Bu   | tiran Bapa Kandung Pemohon                                                                                                    |                                       |          |              |
| Butiran Pemohon<br>Saya sedang mengisi borang bag<br>Nama Penuh*<br>No. Kad Pengenalan*<br>No. Sijil Kelahiran/No.Rujukan Chip<br>Kad Pengenalan* | ji pihak pemohon.<br>ERIC KOH<br>860101135001 |                     |          | 2        | ^    | ☐ Tiada Maklumat<br>Nama Penuh*<br>No. Kad Pengenalan/ No.<br>Pasport**<br>No. Sijil Kelahiran/ Sijil Kematian<br>Rujukan Chip Kad Pengenalan** | No.IC<br>Pasport<br>V Sijil Kelahiran |          |              |
| Tarikh Lahir*                                                                                                    | 13/01/1980                                    | 80 22               |          |          |      |                                                                                                    | No.Rujukan Chip Kad<br>Pengenalan     | 力至       |              |

- 1. Select community/race applied for.
- 2. Enter information accordingly.
- 3. Click **Seterusnya** to save information.

*Note: Tick the checkbox if enter on behalf.* 

Enter information accordingly.
 Click Seterusnya to save information.

*Note:* Tick the checkbox if no information.

|                                                                       |                                   |          |          |                                                                                                    |                                                                                                    |                              |               | EN (          |
|-----------------------------------------------------------------------|-----------------------------------|----------|----------|----------------------------------------------------------------------------------------------------|----------------------------------------------------------------------------------------------------|------------------------------|---------------|---------------|
| SARAUAR                                                               |                                   |          | • • •    | Home / Life Event / APPLIC                                                                                                    | CATION OF RECOGNITION AS                                                                                                    | S A NATIVE OF SARAWAK        |               |               |
| rmohonan Untuk Diiktiraf                                              | OGNITION AS A NATIVE OF SARAWAK   | vak      | 1        | rmohonan Untu                                                                                                    | ık Diiktiraf Sebaga                                                                                                    | ai Bumiputera Saraw          | ak            |               |
| 1 2                                                                   | 3                                 | 4        | 5 >      | Butiran Pemohon                                                                                                    | 2<br>Butiran Bapa Kandung                                                                                                    | 3<br>Butiran Ibu Kandung     | 4<br>Lampiran | 9<br>Perakuan |
| Butiran Pernohon Butiran Bap                                          | a Kandung Butiran Ibu Kandung     | Lampiran | Perakuan | No. Rujukan Permohon                                                                                                    | an: NRS-1/SWK/2024/01                                                                                                    | 42                           |               |               |
| o. Rujukan Permohonan: NRS-1/SW                                       | /K/2024/0142                      |          |          |                                                                                                    |                                                                                                    |                              |               |               |
| Nama Penuh *<br>No. Kad Pengenalan/ No.<br>Pasport**                  | No.IC                             |          |          | Nota:<br>Sila muat naik sekurang-kurangn,<br>Saiz maksimum fail yang boleh a<br>Jenis fail yang dibenarkan: jpg, jp<br>1. Gambar pemohon berukuran<br>2. Salinan Kad Pengenalan/Paa | ya SATU(1) fail.<br>limuat naik: 5 MB.<br>heg, gif, png, pdf.<br>hespot * (Jenis fail yang dibena<br>Pilih<br>spot yang disahkan (Pemohon) * | arkan: jpg, jpeg, gif, png.) |               |               |
|                                                                       | Pasport                           | 74       |          |                                                                                                    | Pilih                                                                                                    |                              |               |               |
| No. Sijil Kelahiran/ Sijil Kematian/<br>Rujukan Chip Kad Pengenalan** | Sijil Kelahiran                   | 52       |          | 3. Salinan Kad Pengenalan/Pas                                                                                                    | spot yang disahkan (Ibu kandung Pilih                                                                                                    | g pemohon) *                 |               |               |
|                                                                       | No.Rujukan Chip Kad<br>Pengenalan | 13-1     |          | 4. Salinan Kad Pengenalan/Pas                                                                                                    | spot yang disahkan (Bapa kandur                                                                                                    | ing pemohon) *               |               |               |

- 1. Enter information accordingly.
- 2. Click Seterusnya to save information.

- 1. Upload documents accordingly.
- 2. Click Seterusnya to save information and proceed.

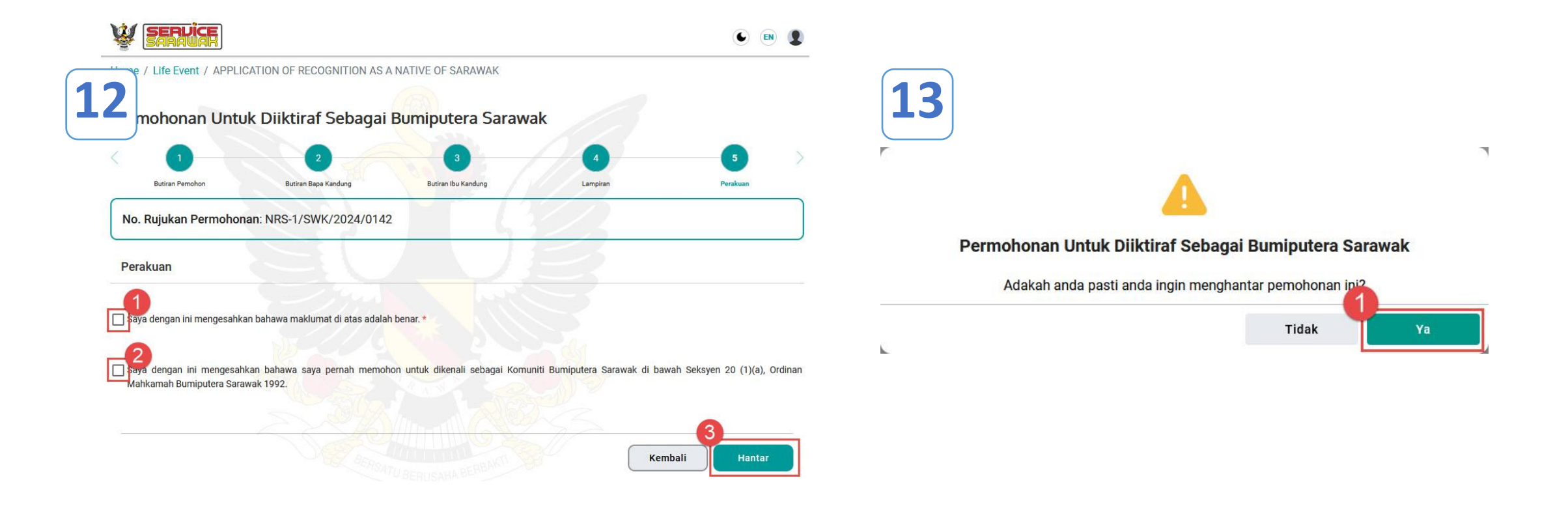

- 1. Tick the checkbox to verify information.
- 2. Tick the checkbox if have made application before.
- 3. Click Hantar to submit.

1. Click Ya to proceed.

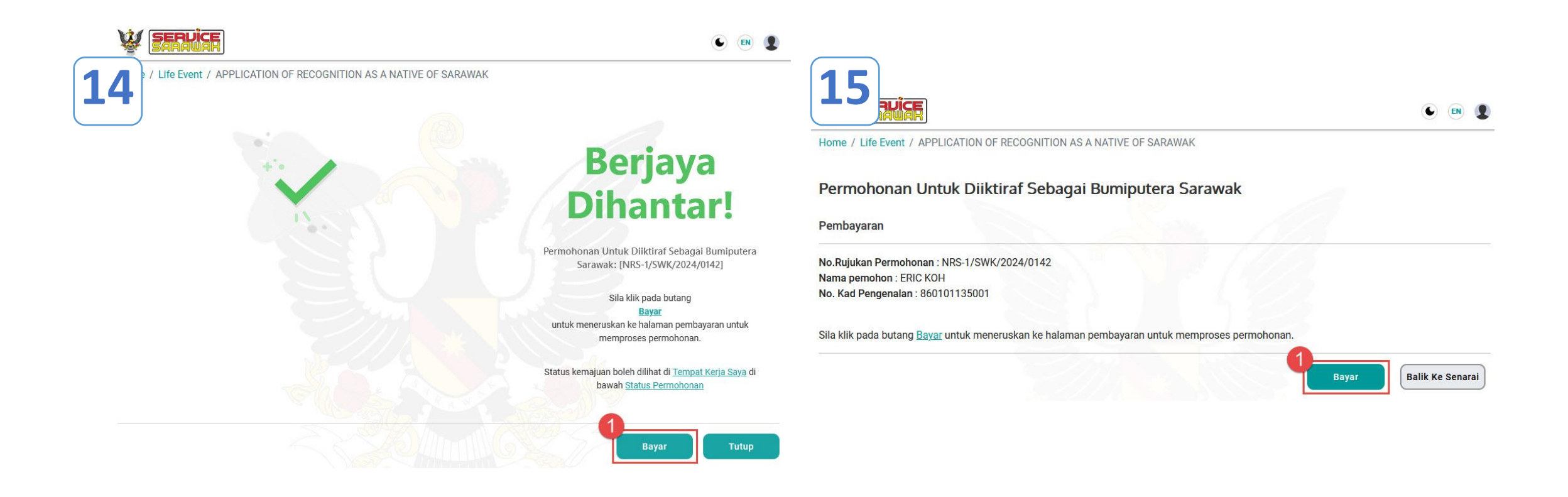

1. Application has been submitted successfully. Click **Bayar** to make payment for the application.

1. Click **Bayar** to proceed.

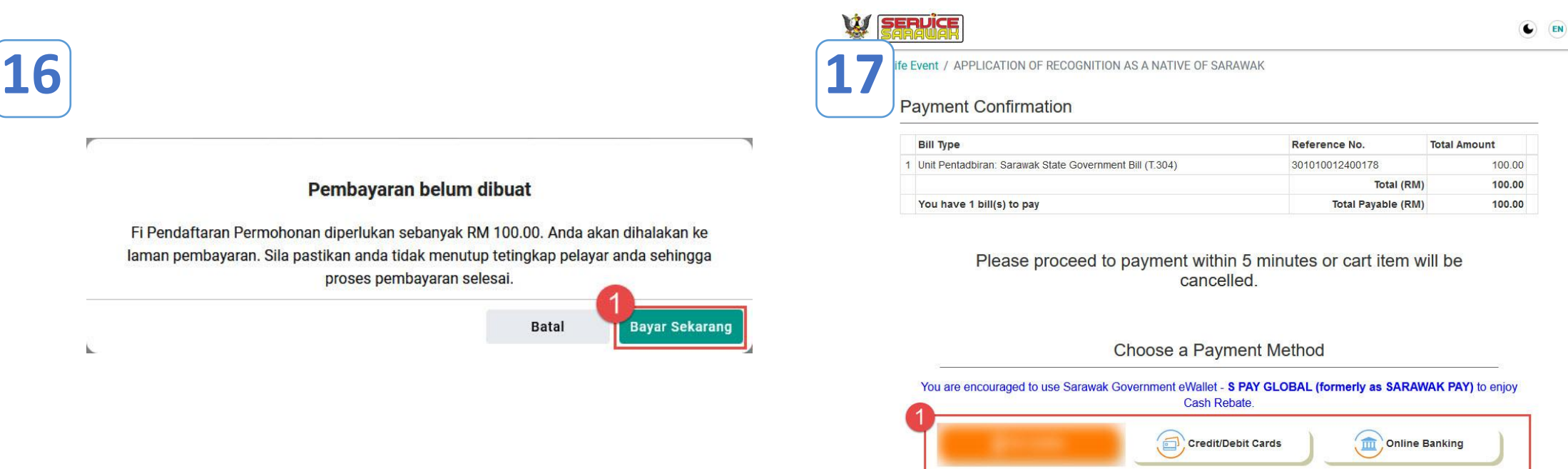

1. Click **Bayar Sekarang** to make payment through online payment.

1. Select either payment method to make payment. This will lead to the payment site.

| SERVICE                                                                                        | <ul><li>Image: Image: I</li></ul> | 19 |                                                                           | Re                                    | sit Rasmi                       | No Posi                                |        |
|------------------------------------------------------------------------------------------------|----------------------------------------------------------------------------------------------------|----|---------------------------------------------------------------------------|---------------------------------------|---------------------------------|----------------------------------------|--------|
| / Life Event / APPLICATION OF RECOGNITION AS A NATIVE OF SARAWAK                               |                                                                                                    |    |                                                                           |                                       |                                 | Tarikh :                               |        |
| Payment Successful                                                                             |                                                                                                    |    | Diterima Daripada<br>No. Kad Pengenalan<br>No. Daftar Perniagaa<br>Alamat | : UNIT PENTADBIRAN<br>/ :<br>n<br>:   |                                 |                                        |        |
| Payment Date                                                                                   |                                                                                                    |    |                                                                           |                                       |                                 |                                        |        |
| 30 July 2024 09:46 AM                                                                          |                                                                                                    |    | Bil Perihal Terimaa                                                       | n Cara Bayaran No. Rujuka             | n Bil/ Inbois/ Notis<br>Bayaran | Kod Akaun                              | F      |
| Reference No.                                                                                  |                                                                                                    |    | 1                                                                         | Perbankan Internet 3010               | 10012400178                     | G0000000000000000000000000000000000000 | 2      |
| Total Amount Paid (RM)                                                                         |                                                                                                    |    |                                                                           |                                       |                                 | Jun                                    | ilah - |
| 100.00                                                                                         |                                                                                                    |    | Ringgit Malaysia :                                                        | Ringgit Malaysia Satu Ratus Sahaj     | a                               |                                        |        |
|                                                                                                |                                                                                                    |    | Perihal :                                                                 | Being payment for Sarawak State       | Government Bill (T.3            | 04)                                    |        |
| Thank you for using our service. Your payment of RM100.00 has been received. Your account will |                                                                                                    |    |                                                                           |                                       |                                 |                                        |        |
| be updated within ONE(1) day.                                                                  |                                                                                                    |    | Stesen :                                                                  | Service Sarawak Online (2040024)      | B)                              |                                        |        |
|                                                                                                |                                                                                                    |    | PTJ Pemungut :                                                            | 30101001                              | Wak.                            |                                        |        |
| Back to Application Print Receipt                                                              |                                                                                                    |    | Nama Operator :<br>Tarikh & Masa :                                        | Service Sarawak<br>30/07/2024 9.35 AM |                                 |                                        |        |
|                                                                                                |                                                                                                    |    |                                                                           |                                       |                                 |                                        |        |
|                                                                                                |                                                                                                    |    |                                                                           |                                       |                                 |                                        |        |

1. Payment is successful. Click **Print Receipt** to prin official receipt.

1. This is the official receipt. Click to print.

Resit ini adalah cetakan komputer dan tidak periu ditandatanga

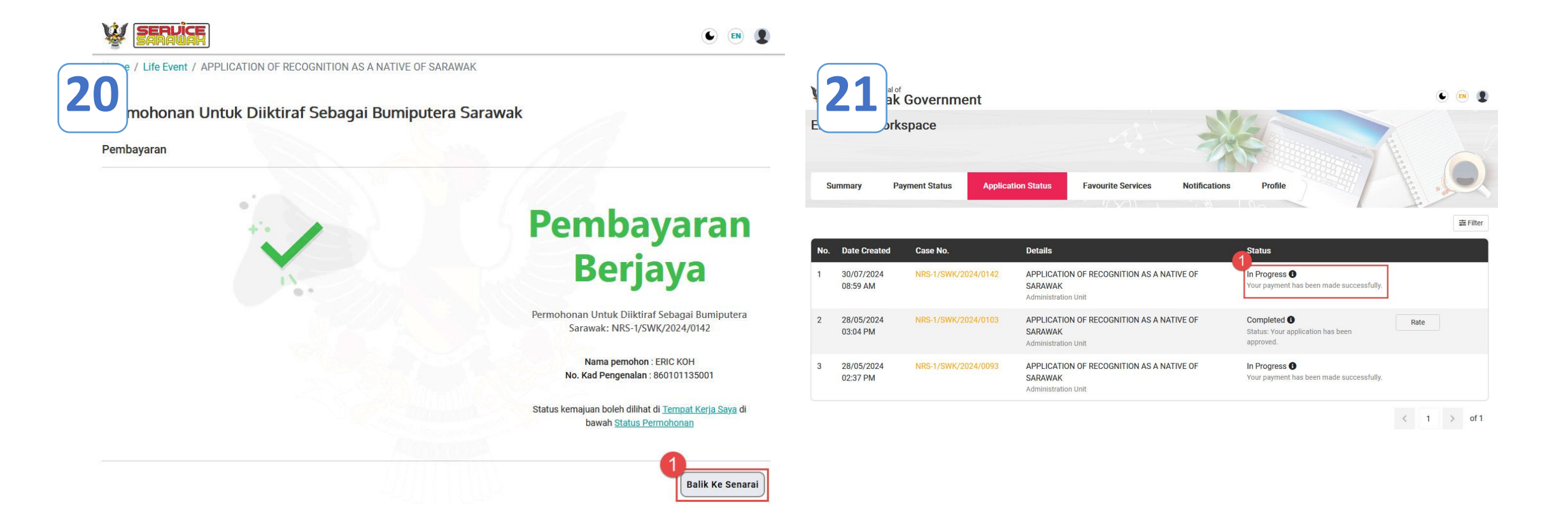

1. Click **Balik Ke Senarai** to go to **Application Status** listing in Workspace.

1. The application status is shown and its status shows the application is progress. The status will be updated once action is taken.